# Acentra

#### Provider Portal Quick Reference Guide How to Complete a Saved Request

If a request was started but not submitted, it will be listed as a Saved but Not Submitted Request on the home page. The instructions below describe how to complete the request.

## **Review Requests on Home Page**

Review the requests listed as saved but not submitted. To complete, click the edit icon on the row of the desired request.

| Home       | Cases         | Create Case | Consumers | Setup  | Message Center       | Reports          | Preferences   |                      |
|------------|---------------|-------------|-----------|--------|----------------------|------------------|---------------|----------------------|
|            |               |             |           |        | 0 NEW MESSAGES       | WORK-IN-PROGRESS | NOT SUBMITTED | SUBMITTED            |
|            |               |             |           |        | Go to Message Center | 243              | 33            | 242                  |
| Request Sa | wed But Not S | ubmitted    |           |        |                      |                  |               |                      |
|            | CASE TYPE     |             |           | CONSUM | MER ID               | CONSUMER NAME    | DATE OF BIRTH | LAST MODIFIED        |
|            | UM-INPATIENT  |             |           | TEMPOO | 1762021021000001     | Dani Test        | 01/15/1977    | 4/12/2022 3:12:04 PM |

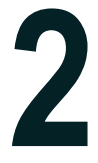

#### **Add Required Information**

On the case creation page, expand Clinical and review Service Details, Diagnosis, and procedure sections to identify information necessary for submission.

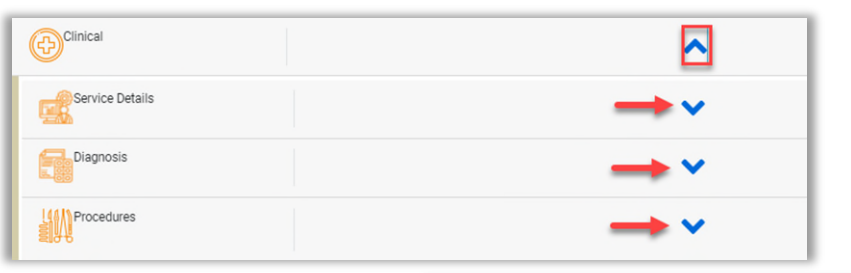

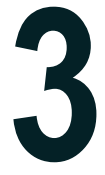

### **Submit Request**

Once all required fields are complete, click Submit. If any required fields are incomplete, a warning message will appear. Click **OK** to continue.

| Atrezzo                                                                                                    | × |
|----------------------------------------------------------------------------------------------------|---|
| The following errors/warnings were encountered:                                                                                                    |   |
| Missing Information: Diagnosis Code(s)<br>Missing Information: Primary Diagnosis Code<br>Missing Information: Service Type<br>Missing Information: Request Type<br>Missing Information: Length of Stay - Start Date<br>Missing Information: Length of Stay - End Date<br>Missing Information: Admit Date |   |
| OK                                                                                                    |   |

## **Review Required Fields**

The case creation page will display a red exclamation mark to identify which sections are missing required information. Expand each section with a red exclamation mark displayed. Once required information is added, the red exclamation mark will disappear, and the case can be submitted.

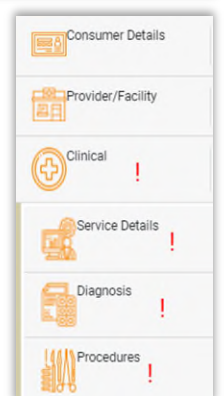